# Invoices In Your MY SHEA'S Account On Your Desktop Computer

1. Go to our website at <u>Sheas.org</u> and click on **MY SHEA'S** in the upper-right corner.

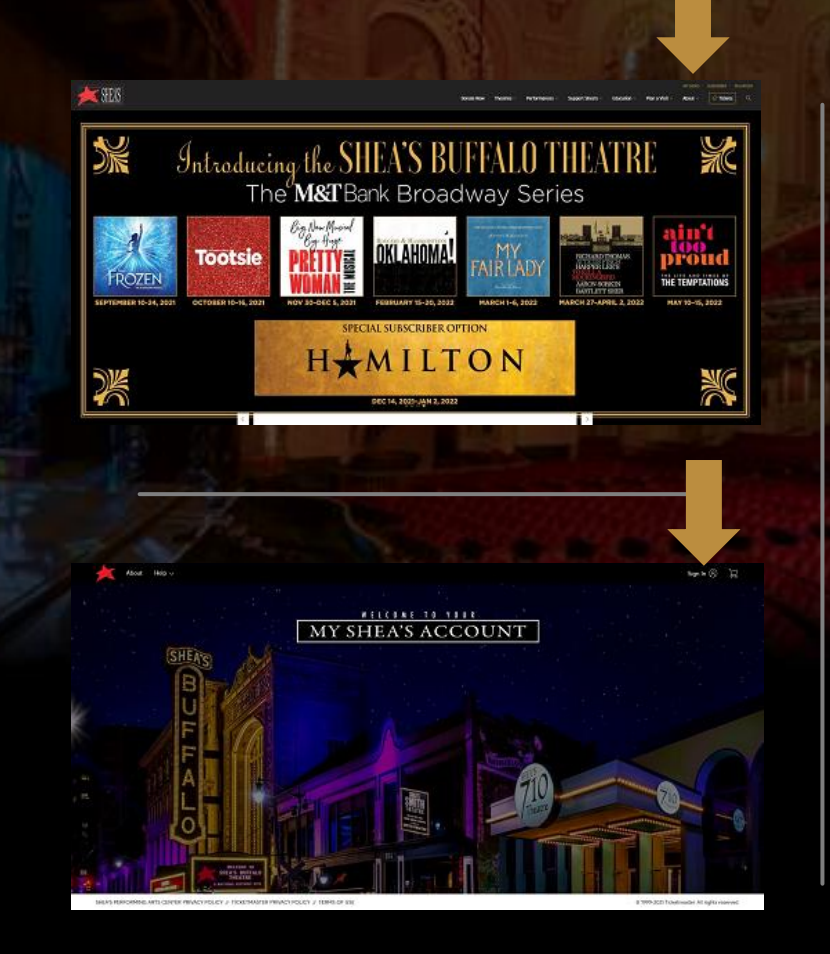

2. Once the welcome page has loaded, click the Sign In icon in the upper-right corner.

Sign In to Shea's Performing Arts Center Powered by *ticketmaster* 

(i) Important Account Update

You can now use the same email and password for both your Shea's Performing Arts Center ticket account and your Ticketmaster account.

X

Shea's Performing Arts Center ticket holder? Use your existing email to sign in and update your password if prompted.

New here? Use your Ticketmaster email and password.

| Email Address                                                                                                    |                                                                                   |
|----------------------------------------------------------------------------------------------------|-----------------------------------------------------------------------------------|
| Password                                                                                                    |                                                                                   |
|                                                                                                    | SHOW                                                                              |
| Remember Email                                                                                                    | Forgot Password?                                                                  |
| By continuing past this page, you agree to the<br>that information will be used as described in<br><b>Privacy Policy</b> and <b>Shea's Performing Arts (</b> | he Terms of Use and understand<br>both the Ticketmaster<br>Center Privacy Policy. |
| New to Ticketmaster? Sign Up                                                                                                    | Sign In                                                                           |
|                                                                                                    |                                                                                   |

3. This is the Sign In screen that will pop up when you log into your MY SHEA'S Account.

Please enter the email and password associated with your account. If you are not sure of your account log-in, please <u>contact the</u> <u>Shea's Box Office</u>.

Click **Sign In** when you are ready.

4. Welcome to your MY SHEA'S Account! To make payments and manage invoices, you can click **Invoices** from the top or bottom of your screen.

#### My Events Invoices Purchase Donate Help $\checkmark$

s Subscriber Name 🗸 

anks for checking in. We've announced rescheduled dates for the shows that were cancelled at the end of last season. Those new dates are reflected Hi in event listing if you still have the tickets in your account. Returned and refunded shows from last season will not be displayed. We've also announced dates for the New Broadway Series that was put on hold in 2020-21. Those can be found here. The individual shows for the New Broadway Series won't be visible in your My Shea's Account yet. Check your invoice to see the status of or to renew your New Broadway Series.

My Next Event —

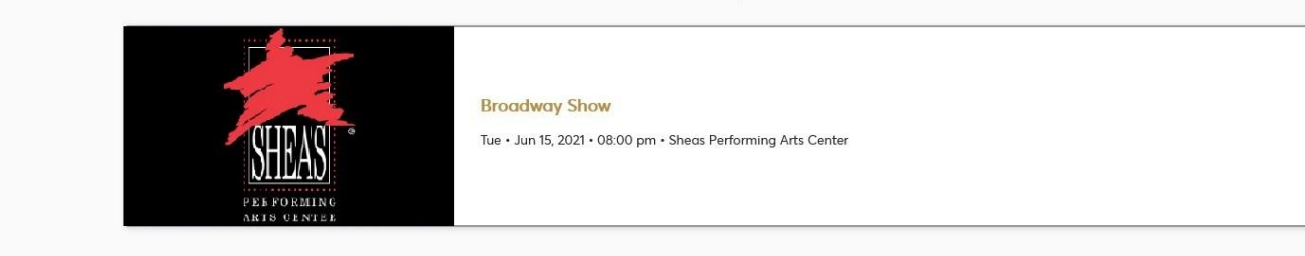

| - E |  | 71 |  |
|-----|--|----|--|
|     |  |    |  |
|     |  | 1  |  |

View All My Upcoming Events

SHEA'S PERFORMING ARTS CENTER PRIVACY POLICY // TICKETMASTER PRIVACY POLICY // TERMS OF

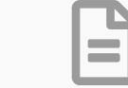

View Invoices / Renew Tickets

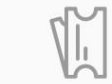

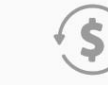

Season Tickets / Special Events Help Support Shea's

© 1999-2021 Ticketmaster. All rights reserved.

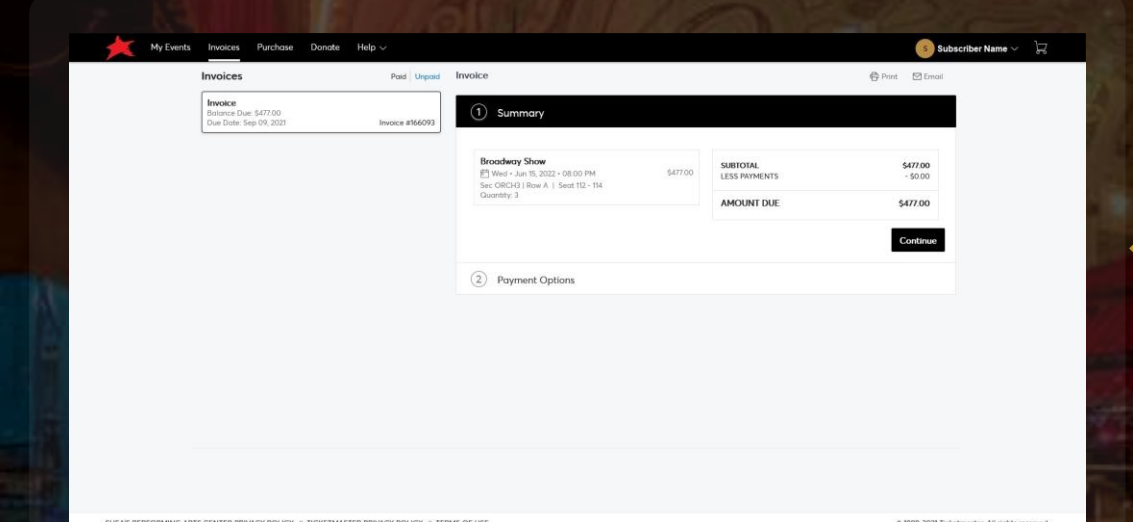

5. Here, you can review the details of your unpaid invoice including title of show, date and time, number of tickets and seating location, as well as the amount due.

To view your Payment Options, click Continue.

| My Events            | Invoices Purchase Donate                                   | $_{\rm Help} \sim$        |                                        |                               | 💿 Subscriber Name 🗸 🛛 🖵                        |
|----------------------|------------------------------------------------------------|---------------------------|----------------------------------------|-------------------------------|------------------------------------------------|
|                      | Invoices                                                   | Paid Unpaid               | Invoice                                | 0                             | Print 🖸 Email                                  |
|                      | Invoice<br>Balance Due: \$477.00<br>Due Date: Sep 09, 2021 | Invoice #166093           | Summary                                | AM                            | NUNT DUE<br>\$477.00                           |
|                      |                                                            |                           | 2 Payment Options                      |                               |                                                |
|                      |                                                            |                           | Payment Option Select Payment Option ~ | SUBTOTAL<br>LESS PAYMENTS     | <b>\$477.00</b><br>-\$0.00                     |
|                      |                                                            |                           | Payment Method Edit / Adi              | AMOUNT DUE<br>PAY TODAY       | \$477.00<br>\$477.00                           |
|                      |                                                            |                           | Vour Name   Exp. 12/22                 | I Accept Terms and Conditions |                                                |
|                      |                                                            |                           |                                        |                               | Pay Now                                        |
|                      |                                                            |                           |                                        |                               |                                                |
|                      |                                                            |                           |                                        |                               |                                                |
|                      |                                                            |                           |                                        |                               |                                                |
|                      |                                                            |                           |                                        |                               |                                                |
| SHEA'S PERFORMING AR | IS CENTER PRIVACY POLICY // TICKETMAST                     | ER PRIVACY POLICY // TERM | IS OF USE                              |                               | © 1999-2021 Ticketmoster. All rights reserved. |

6. If you have a card on file, it will be autopopulated. If you do not have a card on file, would like to choose a different card, or need to update your card information, you can click Edit / Add. Otherwise, click I Accept Terms and Conditions and then Pay Now.

| Add New Cred                                                                                                    | lit or Debit Card                                           |             | <u> </u> |
|----------------------------------------------------------------------------------------------------|-------------------------------------------------------------|-------------|----------|
| First Name on Card                                                                                                    |                                                             | Last Name * | _        |
| Cord Number *                                                                                                    |                                                             |             | -        |
|                                                                                                    |                                                             |             |          |
| Expiration Date*                                                                                                    |                                                             | Zip Code    | _        |
| MM ~                                                                                                    | YY ~                                                        |             | _        |
| Use billing addr                                                                                                    | ess on this account                                         |             |          |
| Street Address 1*                                                                                                    |                                                             |             |          |
| Street Address 2                                                                                                    |                                                             |             | _        |
|                                                                                                    |                                                             |             |          |
| Country                                                                                                    |                                                             |             | , ·      |
|                                                                                                    |                                                             | Section 2   | 1999     |
| dd Payment                                                                                                    | Method                                                      | CE COR      |          |
| dd Payment<br>Edit a credit or                                                                                                    | Method<br>debit card                                        | 19.078      |          |
| dd Payment<br>Edit a credit or<br>First Name on Card                                                                                                    | Method<br>debit card                                        | Last Nome*  |          |
| dd Payment<br>Edit a credit or<br>First Name on Cord "                                                                                                    | Method<br>debit card                                        | Lost Nome * |          |
| dd Payment<br>Edit a credit or<br>First Name on Cord "                                                                                                    | Method<br>debit card                                        | Last Name*  | Â        |
| dd Payment<br>Edit a credit or<br>First Name on Cord *                                                                                                    | Method<br>debit card                                        | Lost Name * | Î        |
| dd Payment<br>Edit a credit or<br>First Name on Cord '<br>Cord Number '<br>Expiration Date'<br>12 ~                                                                              | Method<br>debit card<br>0850<br>22 v                        | Last Name*  |          |
| dd Payment<br>Edit a credit or<br>First Kane on Card'<br>Card Kumber *<br>Card Kumber *<br>Exprostion Date*<br>12 v                                                              | Method<br>debit card<br>0850<br>22 ~                        | Lost Name*  |          |
| dd Payment<br>Edit a credit or<br>Fint Home on Card *<br>Card Number *<br>Card Number *<br>Card Number *<br>Experision Date*<br>12 v<br>Use billing adda<br>Street Address 1*    | Method<br>debit card<br>0850<br>22 ~                        | Lost Nome * |          |
| dd Payment<br>Edit a credit or<br>First hame on Card'<br>Card Humber *<br>Card Humber *<br>Expiration Date*<br>12 ~<br>Use billing addit<br>Street Address 1<br>Street Address 2 | Method<br>debit card<br>0850<br>22 	v<br>ss on this occount | Last Name * |          |
| dd Payment<br>Edit a credit or<br>First Home on Cord"<br>Card Rumber *<br>Expiration Date*<br>12 \u2212<br>Use billing addit<br>Street Address 1*<br>5576 Main Street            | Method<br>debit card<br>0850<br>22 	v<br>ss on this occount | Last Name * |          |

7. If you would like to update your method of payment, you can choose to either Add New Credit or Debit Card or Edit | Remove. Tickets must be paid in full before they can be managed.

| Add New Credit Or De                     | ebit Card     |
|------------------------------------------|---------------|
| **** **** 0850<br>Your Name   Exp. 12/22 | Edit   Remove |
|                                          | Not Now       |

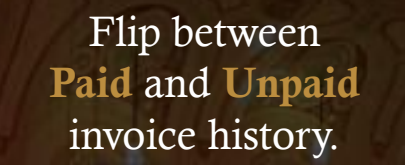

## You can also **Print** or **Email** your invoice.

🛱 Print 🛛 Email

J,

Subscriber Name  $\sim$ 

|            | and the second second s |      |
|------------|----------------------------------------------------------------------------------------------------|------|
| 1          | 1                                                                                                    | Mu   |
| - <b>1</b> |                                                                                                    | 1.17 |
|            |                                                                                                    |      |

Events Invoices Purchase Donate Help 🗸

Paid Unpaid Invoice

#### Invoice Balance Due: \$0.00

Invoices

Due Date: Sep 09, 2021 Invoice #166092

| Su | mm | vrv  |  |
|----|----|------|--|
| 00 |    | ar y |  |

| <b>Broadway Show</b><br>➡ Wed + Jun 15, 2022 + 08:00 PM | \$0.00 | SUBTOTAL<br>LESS PAYMENTS | <b>\$0.00</b><br>- \$0.00 |
|---------------------------------------------------------|--------|---------------------------|---------------------------|
| Sec ORCH3   Row A   Seat 112 - 114                      |        |                           |                           |
| Quantity: 3                                             |        | AMOUNT DUF                | \$0.00                    |

You can download a copy of your invoice as a .pdf file or send it to your printer to have a printed copy.

- + Automatic Zoom 🗸

•

↑ ↓ 1 of 1

👳 🖶 🖻 🔳 🚿

### Invoice BALANCE DUE: \$0.00 DUE DATE: 09/09/2021 INVOICE #166092

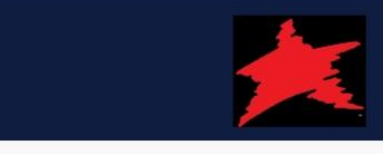

#### Account Details

| Subscriber Name                                               | PAYMENT OPTION: | Pay in Full |
|---------------------------------------------------------------|-----------------|-------------|
| Street Address<br>City, ST, 11111                             | LESS PAYMENTS : | - \$0.00    |
| emailaddress@email.com<br>+17161234567<br>Account ID #1234567 | AMOUNT DUE :    | \$0.00      |

#### Invoice Details

| Broadway Show                      | \$0.00 |
|------------------------------------|--------|
| Wed • Jun 15, 2022 • 08:00 PM      |        |
| Sec ORCH3   Row A   Seat 112 - 114 |        |
| QTY: 3                             |        |

You will receive an automatic confirmation that a copy of your invoice has been sent to the account holder's email address.

### Confirmation

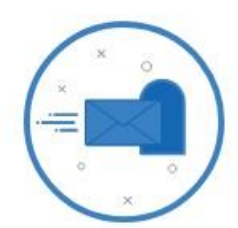

Your Invoice has been sent! Check your email for a copy of your Invoice.

Close

### Your Invoice Details D Inbox ×

Sheas <noreply@ticketmaster.com> to me •

Shea's Performing Arts Center Invoice

## Account Manager

Hi Subscriber

[Account # 1234567 .]

Here is a summary of your purchase.

For a printable version of your invoice and terms, please visit your online account

#### INVOICE SUMMARY

| Total Inv     | oice Amount:                             |                        | \$0.00 |            |
|---------------|------------------------------------------|------------------------|--------|------------|
| Payment Plan: |                                          |                        | None   |            |
| Credit Ca     | ard:                                     |                        | None   |            |
| Amour         | nt Due:                                  |                        | \$0.00 |            |
| QUAN          | тітү                                     | DESCRIPTION            |        | TOTAL COST |
| 3             | Broadway Show<br>Sec ORCH3   Row A   Sea | rt 112 - 114           | \$0.00 |            |
|               |                                          | Subtotal:              |        | \$0.00     |
| 2             |                                          | Less Payments/Credits: |        | (-\$0.00)  |
|               |                                          | Balance:               |        | \$0.00     |
| ſ             |                                          | MY ACCOUNT             |        | 3          |

y.

## HOW TO:

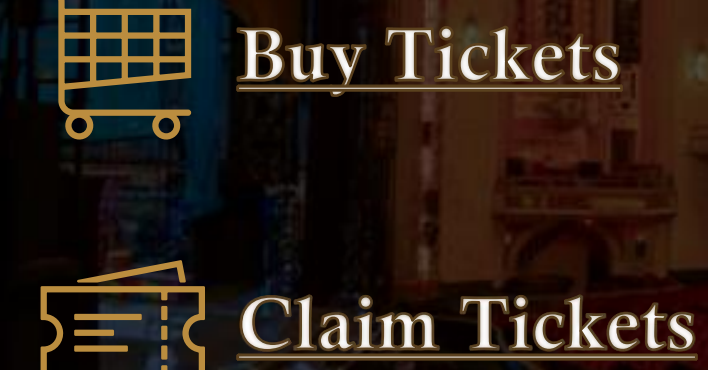

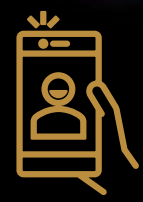

Download MY SHEA'S App

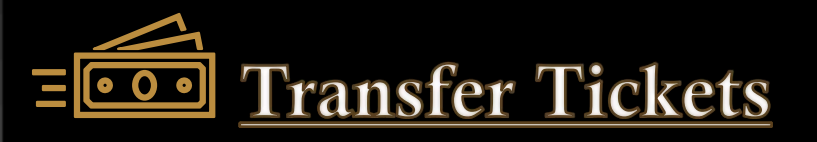

## FAQ:

I don't see an invoice in my account. What methods of payment are accepted?

Can I set up a payment plan?

How do I email the invoice to someone else?

Should I see an invoice for all shows?

Invoices have to be created before they can be viewed in MY SHEA'S Account. Contact the Shea's Box Office if you believe you should have an invoice showing in your account.

The MY SHEA'S Account accepts Visa, Mastercard, American Express, and Discover cards. If you would like to put a check or another payment type towards your amount due, please <u>contact the</u> <u>Shea's Box Office</u>.

Currently, payment plans are only offered for our season subscription plans. For our **groups**, we do offer split payment options. If you need assistance with a payment, please **contact the Shea's Box Office**.

The invoice is automatically emailed to the account holder. But you are welcome to forward the email or to download the .pdf file and email it as an attachment.

Invoices are primarily used for instances of unpaid tickets in an account such as pre-populating season renewals for our subscribers to easily renew their seats for a new season, and for our group sales.